## Outlook 2011 and 2016 - Updating Password for Exchange accounts

To update your password in Outlook 2011 or 2016, follow the steps below:

- 1. Start Outlook.
- 2. Click on the Outlook menu and select the Preferences option.

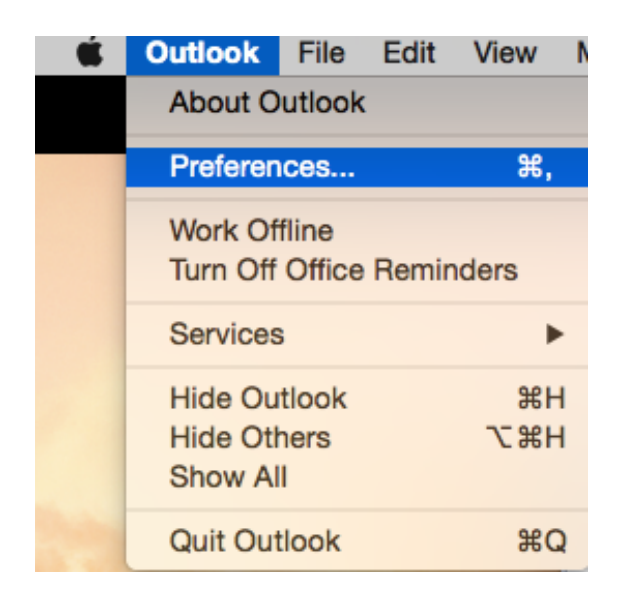

3. Click on the Accounts icon.

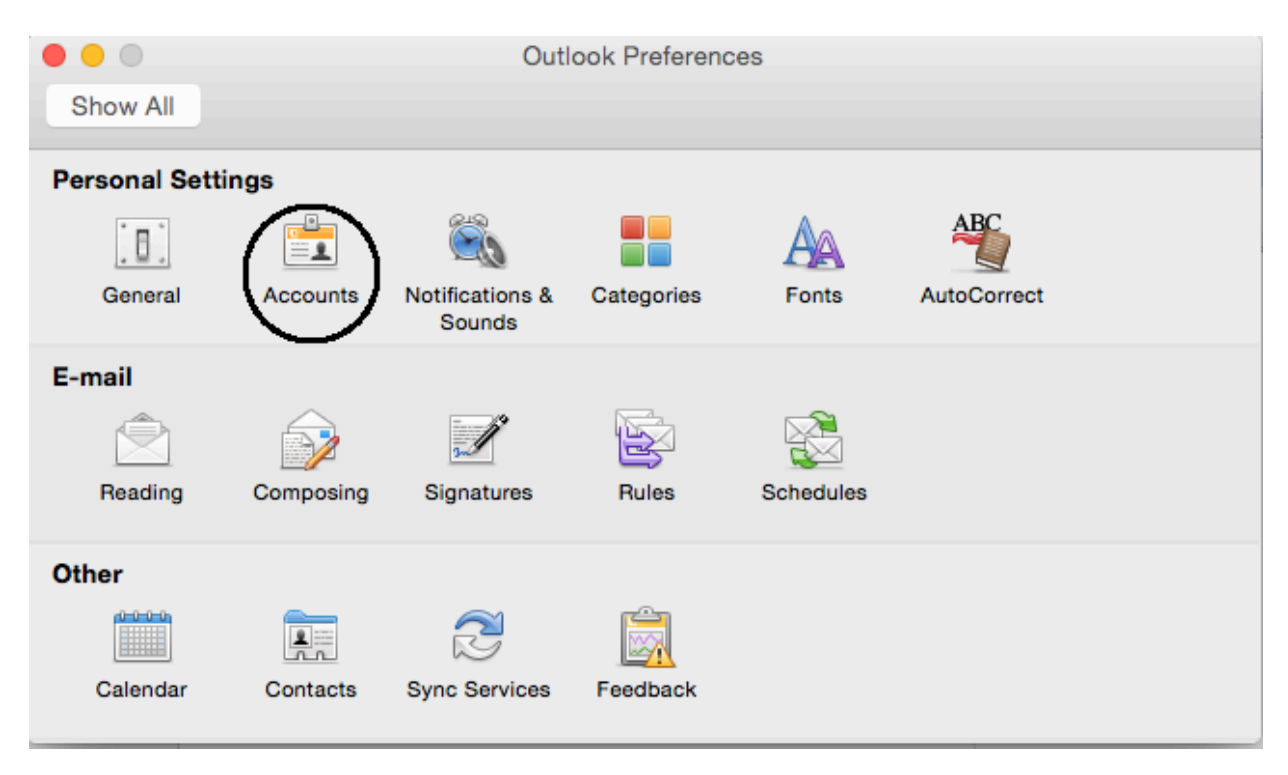

4. Select your account and update your password in the password field.

| Show All                                  | Acco                     | punts                    |   |
|-------------------------------------------|--------------------------|--------------------------|---|
| Default Account<br>Salk<br>jbond@salk.edu | 8                        | Salk<br>Exchange Account |   |
|                                           | Account description:     | Salk                     |   |
|                                           | Personal information     |                          |   |
|                                           | Full name:               | James Bond               |   |
|                                           | E-mail address:          | jbond@salk.edu           |   |
|                                           | Authentication           |                          |   |
|                                           | Method:                  | User Name and Password   |   |
|                                           | User name:               | ad\jbond                 |   |
|                                           | Password:                | ······                   |   |
|                                           |                          |                          |   |
|                                           |                          |                          |   |
|                                           |                          |                          |   |
|                                           |                          |                          |   |
|                                           |                          |                          |   |
|                                           | Learn about Exchange acc | count settings Advance   | d |
| +~ - *                                    |                          |                          |   |

5. Click the close window icon; your changes should be saved automatically.

You have now updated your account password in Outlook.